Ingeniería
 en Desarrollo de Software

## Manual de Foros, Actividades y Proyecto

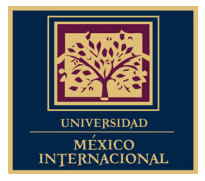

# iBienvenido(a)!

El propósito de este manual es presentar los **pasos** que debes seguir para **realizar** exitosamente las **Actividades Integradoras** y **Foros** de cada unidad.

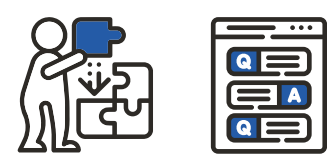

#### Recuerda que.

Cada materia de tu **Cursos Activos** está conformada por los siguientes puntos:

- 4 Unidades de contenido
- 1 Foro
- 2 Actividades de aprendizaje
- 1 Proyecto
- 4 Exámenes: (un examen de 10 reactivos por unidad)
- 1 Examen Final

### Dentro del material de estudios de cada materia encontrarás lo siguiente:

- Al final de la Unidad 1 encontrarás el Foro
- Al final de la Unidad 2 encontrarás la Actividad 1
- Al final de la Unidad 3 encontrarás la Actividad 2
- Al final de la Unidad 4 encontrarás el Proyecto Final

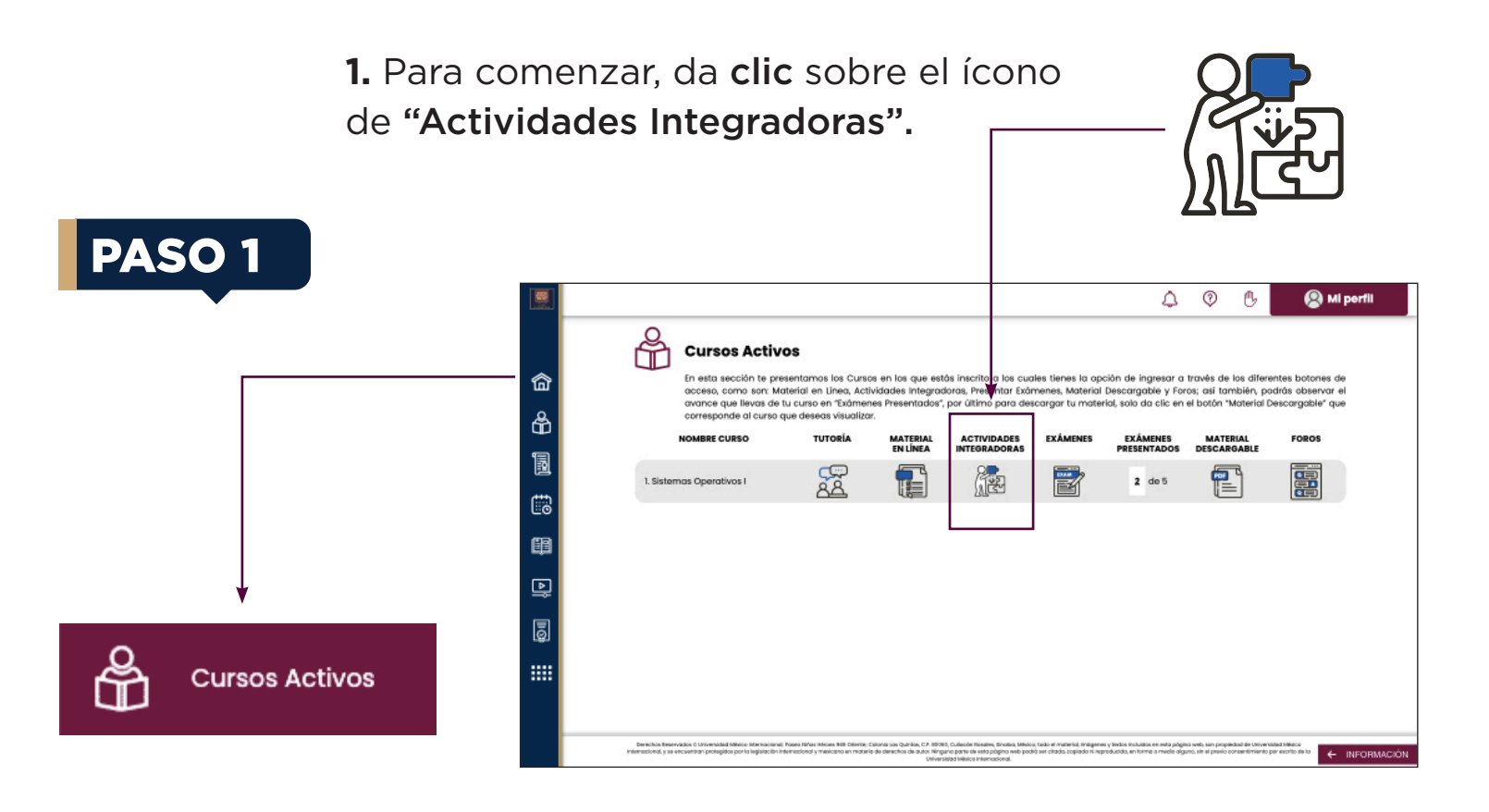

**2.** En la barra lateral izquierda se desplegará el listado de unidades que comprende tu caurso. **Selecciona** la que corresponda y da **clic** sobre la opción **Unidades/Actividad.** 

|             |       |             |                   |                                       |                                               |                                     | 4 | 0 | C | 😫 Mi perfii |
|-------------|-------|-------------|-------------------|---------------------------------------|-----------------------------------------------|-------------------------------------|---|---|---|-------------|
|             |       | Formatos    | Parámetros de Eva | Manual Manual                         | Actividades Integradoras                      | Manual de formato APA               |   |   |   |             |
|             | ش     | Unidades:   |                   | Unidad 3 > Activ                      | idad 2                                        |                                     |   |   |   | Pendiente   |
|             | க     | Unidad 1    |                   |                                       |                                               | Actividad 2                         |   |   |   |             |
| •           | ាត្តា | Unidad 2    |                   |                                       |                                               |                                     |   |   |   |             |
|             |       | Unidad 3    |                   | Descripción:                          |                                               |                                     |   |   |   |             |
| Unidades:   |       | Actividad 2 |                   | Por favor adjunta b                   | u actividad.<br>mx/literaturas/18/6/Actividad | 2 Sistemas Operativos I V4.docx.pdf |   |   |   |             |
|             | B     | Unidad 4    |                   |                                       |                                               |                                     |   |   |   |             |
| Unidad 1    | ••    |             |                   | Comentario:                           |                                               |                                     |   |   |   |             |
| Unidad 2    |       |             |                   | Escribe aquí tu corr                  | entaria.                                      |                                     |   |   |   |             |
|             | 5     |             |                   |                                       |                                               |                                     |   |   |   |             |
| Unidad 3    |       |             |                   |                                       |                                               |                                     |   |   |   |             |
| Actividad 2 |       |             |                   | Retroalimentación<br>Por el momento n | i del tutor:<br>o existe ningung retroglime   | ntación.                            |   |   |   |             |
|             |       |             |                   |                                       |                                               |                                     |   |   |   |             |
| Unidad 4    | _     |             |                   |                                       |                                               |                                     |   |   |   |             |
|             |       |             |                   |                                       |                                               |                                     |   |   |   |             |

**3.** Posteriormente, localiza el ícono de **"Comentario"** y en el recuadro que aparece debajo, escribe la descripción del archivo que adjuntarás.

| Comentario:                                        |    |
|----------------------------------------------------|----|
| Escribe aquí tu comentario.                        |    |
|                                                    |    |
| Detre riimentenića del trater                      |    |
| Por el momento no existe ninguna retroalimentación | L. |
| Finalizar Guardar                                  |    |

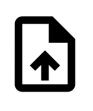

Subir...

4. Después de describir la actividad, deberás
adjuntar el archivo correspondiente a la
Actividad Integradora. Da clic en el icono Subir.

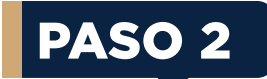

**5.** Se abrirá una ventana donde podrás buscar el archivo de la Actividad Integradora en tu equipo. Cuando tengas el archivo identificado, da **clic en Abrir** para cargarlo desde tu dispositivo. Recuerda que esta opción te permite elegir cualquier documento que desees (.doc, .xls, .pptx). Te sugerimos convertir tus archivos en formato PDF para que no presentes ningún inconveniente.

| → * ↑               | <ul> <li>Este equipo &gt; Documentos</li> </ul> |                        |                     | ×      | C | D Buscar en Doc | umentos |  |
|---------------------|-------------------------------------------------|------------------------|---------------------|--------|---|-----------------|---------|--|
| rganizar 🔻 Nueva ca | arpeta                                          |                        |                     |        |   | =               | •       |  |
| 🔤 Documento 🖈       | Nombre                                          | Fecha de modificación  | Тіро                | Tamaño |   |                 |         |  |
| 🔀 Imágenes 🔺        | 🚞 Plantillas personalizadas de Office           | 09/03/2022 12:21 p.m.  | Carpeta de archivos |        |   |                 |         |  |
| 🕳 Google Drivi 🖈 💡  | Proyectos VideoPad                              | 25/07/2022 12:24 p. m. | Carpeta de archivos |        |   |                 |         |  |
| 8 Certificaciones   | 🚞 Wondershare                                   | 24/05/2022 12:34 p. m. | Carpeta de archivos |        |   |                 |         |  |
| Estadisticas        | Zoom                                            | 09/06/2022 12:01 p. m. | Carpeta de archivos |        |   |                 |         |  |
| PLATAFORMAS         | 🔁 Actividad Integradora 1_ MD                   | 22/08/2022 05:52 p.m.  | Documento de Mi     | 12 KB  |   |                 |         |  |
| vania.marguez(      |                                                 |                        |                     |        |   |                 |         |  |
|                     |                                                 |                        |                     |        |   |                 |         |  |
| Creative Cloud F    |                                                 |                        |                     |        |   |                 |         |  |
| S OneDrive          |                                                 |                        |                     |        |   |                 |         |  |
| Este equipo         |                                                 |                        |                     |        |   |                 |         |  |
|                     | -                                               |                        |                     |        |   | 1 :             |         |  |

a

6. Cuando finalice el proceso de carga, da clic en Finalizar.

| ¥                         |          |          |                                  |           |
|---------------------------|----------|----------|----------------------------------|-----------|
| Finalizar Guardar         |          |          |                                  |           |
| No hay archivos adjuntos. | DOC      | <b>₽</b> |                                  | Finalizar |
|                           | ACTIVIDA | Subir    |                                  |           |
| Evaluación de Actividad:  |          |          | Evaluación de retroalimentación: |           |
| *****                     |          |          | ****                             |           |
| Comentario:               |          |          | Comentario:                      |           |
|                           |          |          |                                  |           |
|                           | Enviar   |          | Enviar                           |           |

**7.** En caso de que hayas subido algún archivo erróneo, puedes **modificar** la actividad, siempre y cuando esta no esté calificada.

| Formatas Parámetros de Evaluación | Monual Actividades Inlegradoras Manual de formalo APA                  |            |
|-----------------------------------|------------------------------------------------------------------------|------------|
| Unidades:                         | Unidod 3 > Actividod 2                                                 | Finalizada |
| Unidad 1                          | Actividad 2                                                            |            |
| Unidod 2                          |                                                                        |            |
| Unidad 3                          | Descripción                                                            |            |
| Activided 2                       | Por tavar adjunta tu actividad.                                        |            |
| Unklad 4                          | Miz/Jacobac.edu.me/Invitate/IE/Adviced_I_Streme. Derretwo_I_V4.docu.ed |            |
|                                   | Comentario                                                             |            |
|                                   | comentario                                                             |            |
|                                   | Retroalimentación del tutor.                                           |            |
|                                   | Por el momento no existe ninguno retroolimentación.                    |            |
|                                   | Modificar                                                              |            |
|                                   |                                                                        |            |
|                                   | ACTIVIDA_                                                              |            |
|                                   |                                                                        |            |
| +                                 |                                                                        |            |
| Modificar                         |                                                                        | Finalizad  |
|                                   |                                                                        |            |

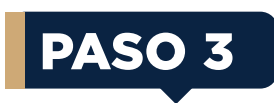

**8.** Por último, asegúrate que la etiqueta de tu Actividad Integradora cambie de **Pendiente a Finalizada.** Con este indicador, el sistema te permitirá avanzar y presentar cada uno de tus exámenes.

|     |                                      |                                                                                                    |                                         | ۵ | ٢     | 6     | 🕲 Mi perfil |            |
|-----|--------------------------------------|----------------------------------------------------------------------------------------------------|-----------------------------------------|---|-------|-------|-------------|------------|
|     | Formatos Parámetros de Evaluación Ma | nuol Activiciades Integradionas Hannual de Tarmaza APA                                                                       |                                         |   |       |       |             |            |
| 畲   | Unidades:                            | Unidad 3 > Actividad 2                                                                                                    |                                         |   |       |       | Finalizada  |            |
| å   | Unided 1                             |                                                                                                    | Actividad 2                             |   |       |       |             |            |
| 173 | Uniclod 2                            |                                                                                                    |                                         |   |       |       |             |            |
|     | Unided 3                             | Descripción:                                                                                                    |                                         |   |       |       |             |            |
| Eø  | Activided 2                          | Por favor edjunta ta actividadi.<br>Ista (Saportege-edu.coc/teratacio/2006/Watvolad, 2. Materiae: Operativos I. Vil.doca.pdf |                                         |   |       |       |             |            |
| œ   | Unidad 4                             |                                                                                                    |                                         |   |       |       |             |            |
| D   |                                      | Comentaria                                                                                                    |                                         |   |       |       |             |            |
| _   |                                      | comentario                                                                                                    |                                         |   |       |       |             |            |
| ā   |                                      | Retracilmentación del tutor.                                                                                                 |                                         |   |       |       |             |            |
|     |                                      | The entropy and access in game the commence.                                                                                 |                                         |   |       |       |             | Finalizada |
|     |                                      | Modificar                                                                                                    |                                         |   |       |       |             | Findizuuu  |
|     |                                      | ACTIVIDA.                                                                                                    |                                         |   |       |       |             |            |
|     |                                      | funkación do Actividad:<br>★★★★★                                                                                             | ivaluación de netroalimentación:<br>*** |   |       |       |             |            |
|     |                                      | Comentaria:                                                                                                    | Convertario:                            |   |       | -12   |             | Pondionto  |
|     |                                      |                                                                                                    |                                         |   |       |       |             | Pendiente  |
|     |                                      | Linviar .                                                                                                    |                                         |   | Briv. | iar - |             |            |

#### Recuerda que.

Para presentar tus actividades y proyecto final, deberás tener en cuenta los **requisitos de entrega**, ya que, con base en ellos, el tutor calificará tus entregables. Estos requisitos los encontrarás en el botón de **"Parámetros de Evaluación",** se desplegará una ventana donde podrás descargar el archivo.

| Formatos                | tros de Evaluación   | Parámetros de Evaluación   |
|-------------------------|----------------------|----------------------------|
| Unidades:               | Unidad               |                            |
| Unidad 2                |                      | Parámetros de Evaluación * |
| Unidad 3<br>Actividad 2 | Descripe<br>Por favo |                            |
| Unidad 4                | http://ag            | Actividades y Proyecto     |

## FOROS

## PASO 1

1. Para comenzar, da clic sobre el ícono de "Foros".

|        | Ingenieria en<br>Deserrollo de Software    |                                                                                              |                                                                        |                                                         |                                                                       |                                                        | 4                                                              | 0                                      | ₿                                     | 🛞 Mi perfii                                               | F | ••• |
|--------|--------------------------------------------|----------------------------------------------------------------------------------------------|------------------------------------------------------------------------|---------------------------------------------------------|-----------------------------------------------------------------------|--------------------------------------------------------|----------------------------------------------------------------|----------------------------------------|---------------------------------------|-----------------------------------------------------------|---|-----|
| â      | Plan de Estudios                           | Cursos Activo<br>En esta sección te pres<br>acceso, como son: Mat<br>avance que llevas de tu | S<br>entamos los Curso<br>erial en Linea, Activ<br>i curso en "Exámeno | s en los que est<br>idades integrac<br>es Presentados", | ás inscrito a los cua<br>loras, Presentar Exár<br>por último para des | ies tienes la op<br>nenes, Material<br>cargar tu mater | ión de ingresar a<br>Descargable y For<br>ial, solo da clic en | través de<br>os; así tan<br>el botón ඇ | ios difere<br>nbiën, po<br>laterial ( | entes botones de<br>dirás observar el<br>Jescargable" que |   |     |
| Ô      | Cursos Activos                             | NOMBRE CURSO                                                                                 | tutoría                                                                | MATERIAL<br>EN LÍNEA                                    | ACTIVIDADES                                                           | EXÂMENES                                               | EXÁMENES<br>PRESENTADOS                                        | MATE                                   | ABLE                                  | FOROS                                                     |   |     |
|        | Calificaciones                             | mas Operativos I                                                                             | 22                                                                     | T                                                       |                                                                       | 2                                                      | 2 de 5                                                         | 1                                      | 5                                     |                                                           |   |     |
| 60     | Calendario                                 |                                                                                              |                                                                        |                                                         |                                                                       |                                                        |                                                                |                                        | l                                     |                                                           |   |     |
| ه<br>۱ | Biblioteca Virtual<br>Videos y Lecturas de |                                                                                              |                                                                        |                                                         |                                                                       |                                                        |                                                                |                                        |                                       |                                                           |   |     |
| <br>[] | Interês<br>Cursos y                        |                                                                                              |                                                                        |                                                         |                                                                       |                                                        |                                                                |                                        |                                       |                                                           |   |     |
| 9<br>  | Certificaciones<br>Mostrar todos           |                                                                                              |                                                                        |                                                         |                                                                       |                                                        |                                                                |                                        |                                       |                                                           |   |     |

2. Para participar en los **foros** da **clic** en **"Entrar"** para poder interactuar en el:

|                                                                                                    | Entrar |  |
|----------------------------------------------------------------------------------------------------|--------|--|
| Foros de Sistemas Operativos I                                                                                                    |        |  |
| Foro 1                                                                                                    |        |  |
| Participa en el foro enviando imágenes que demuestren que ya tienes acceso a las siguientes herramientas en su versión de prueba:<br>Sistema operativo Linux | Entrar |  |

**3.** Una vez dentro del foro podrás comentar y responder a los comentarios de tus compañeros, para comentar da **clic** en **"Comentar".** 

| Tema de conversación: Foro 1                                                                                                    |              |
|----------------------------------------------------------------------------------------------------|--------------|
| Participa en el foro enviando imágenes que demuestren que ya tienes acceso a las siguientes herramientas en su versión de prueba:<br>• Sistema operativo Linux | ſ            |
| Co                                                                                                    | omentar 🖍    |
| Discusión<br>Mostrar: Ordenar por: Limite d                                                                                                    | de resultado |
| Todos los comentarios v Más actuales primero v 5<br>Anterior Siguiente                                                                                         |              |
| CYNTHIA DSUMPRUEBA<br>JUYERENO/DOD 65.4477P4                                                                                                    |              |
| Comentario                                                                                                    |              |
| i Linnar                                                                                                    | 🖍 Editar     |
| Anterior Sigulente                                                                                                    |              |

## FOROS

## PASO 2

**4.** Te aparecerá la siguiente ventana donde podrás realizar comentarios y adjuntar archivos, al finalizar da **clic** en **"Publicar comentario".** 

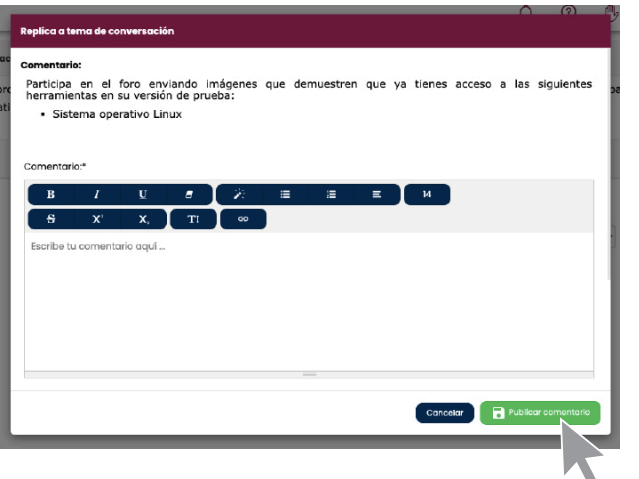

Una vez publicado aparecerá de la siguiente manera:

|                               | Mostrar:              |           | Ordenar por:         |   | Límite de resultad | ios |
|-------------------------------|-----------------------|-----------|----------------------|---|--------------------|-----|
|                               | Todos los comentarios | ~         | Más actuales primero | ~ | 5                  |     |
|                               | Anterior              | Siguiente |                      |   |                    |     |
| S 21/FEBRERO/2025 05:44:17 PM |                       |           |                      |   |                    |     |
| Comentario                    |                       |           |                      |   |                    |     |
|                               |                       |           |                      |   | Eliminar 🔪 🥕 Edito | ar  |
|                               | Anterior              | Siguiente |                      |   |                    |     |

**5.** Para responder a alguno de los comentarios de tus compañeros, da **clic** en **"Responder"** y te aparecerá la siguiente ventana:

|                                                                   | Discusión                 |           |                      |   |           |            |
|-------------------------------------------------------------------|---------------------------|-----------|----------------------|---|-----------|------------|
|                                                                   | Mostrar:                  |           | Ordenar por:         |   | Límite de | resultados |
|                                                                   | Todos los comentarios     | ~         | Más actuales primero | ~ | 5         | ~          |
|                                                                   | Anterior                  | Siguiente |                      |   |           |            |
| KARINA GUZMAN GUTIERREZ<br>23/AGOSTO/2024 09:20:52 PM             |                           |           |                      |   |           |            |
| Buen día                                                          |                           |           |                      |   |           |            |
| Confirmo que cuento con las herramientas solicitada,adjunto evide | encia                     |           |                      |   |           |            |
| VirtualBox                                                        |                           |           |                      |   |           |            |
| https://drive.google.com/file/d/12hpn4Cmji0zKRSGNrzOJkkG8SGUP1    | tLTw/view?usp=drive_link  |           |                      |   |           |            |
| Ubuntu                                                            |                           |           |                      |   |           |            |
| https://drive.google.com/file/d/IOCVEfpyf23hSTjqxuEGUwDgpCwb4     | 4coDG/view?usp=drive_link |           |                      |   |           |            |
| Saludos.                                                          |                           |           |                      |   |           |            |
| (I) Respuestas V                                                  |                           |           |                      |   | •         | Responder  |
|                                                                   |                           |           |                      |   |           |            |

#### Recuerda que.

Para presentar tus **Foros**, deberás tener en cuenta los **requisitos de entrega**, ya que, con base en ellos, el tutor calificará tus entregables. Estos requisitos los encontrarás en el botón de **"Instrumento de Evaluación",** se desplegará una ventana donde podrás descargar el archivo.